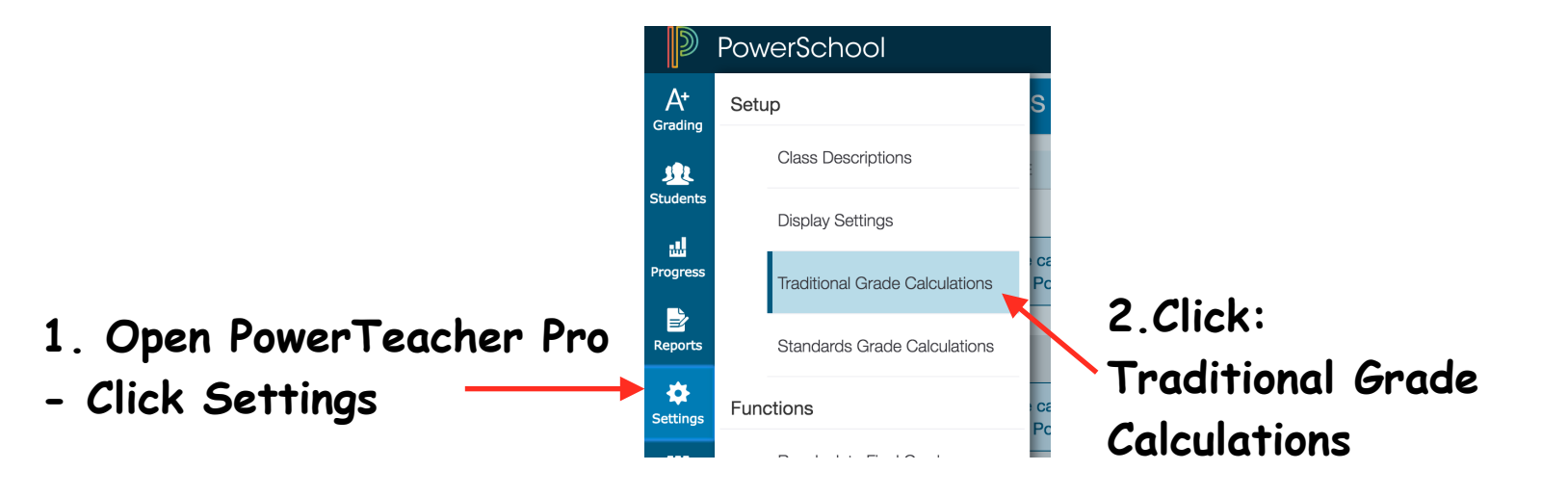

3. Click the pencil on right to edit the term from Total Points

|   | -D1(1.4)                |                                                                                                    |              |            |         |
|---|-------------------------|----------------------------------------------------------------------------------------------------|--------------|------------|---------|
|   | ▼ P <sup>-1</sup> (1-4) |                                                                                                    |              |            |         |
|   | REPORTING TERM          | FORMULA TYPE                                                                                                    | EDIT CALC    | IDIT DROPS | ACTIONS |
|   | Y1                      | Term Weighting                                                                                                    | $\checkmark$ |            |         |
|   | S1                      | Term Weighting                                                                                                    | ~            | ~          |         |
| ( | Q1                      | Total Points                                                                                                    | $\checkmark$ |            |         |
|   | Q2                      | Total Points   Image: A grade calculation formula has not been configured for this reporting term. Defaulting to Total Points. | ~            | ~          |         |

4. Click the dropdown for total points and change to Category Weights.

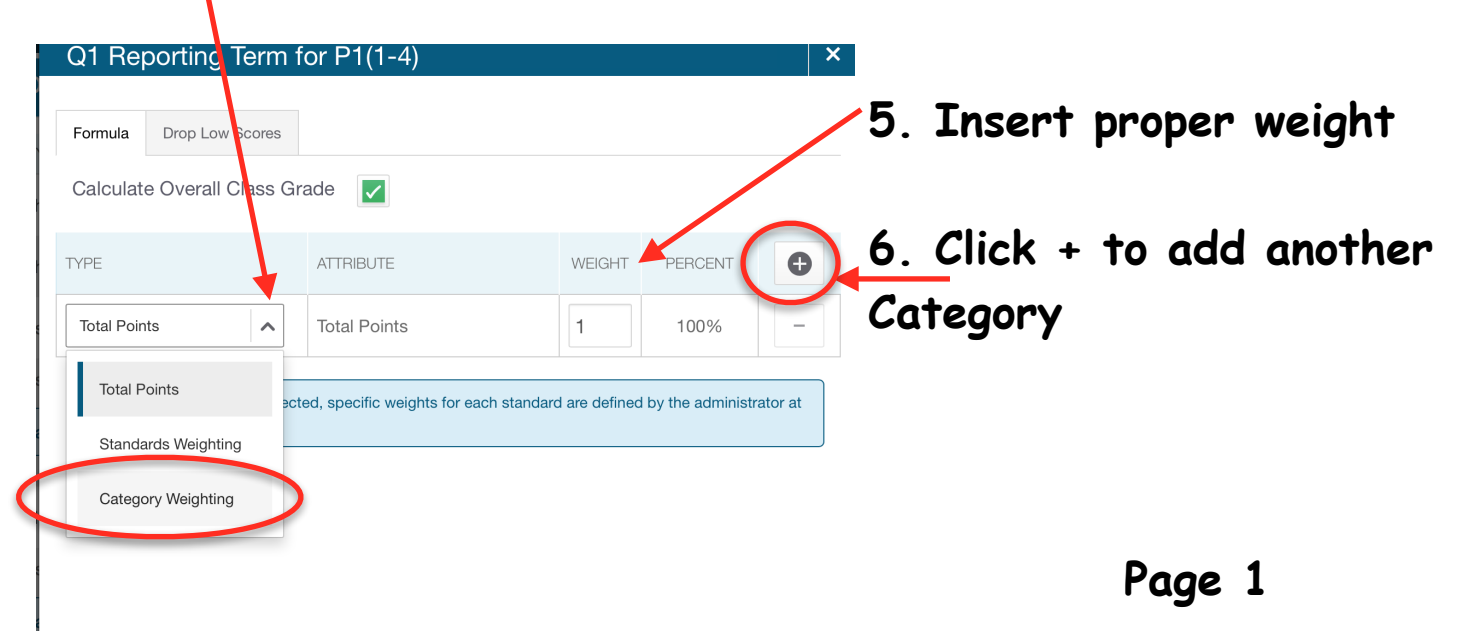

## 7. The weights need to sum to 100% Formula Drop Low Scores Calculate Overall Class Grade $\checkmark$ 0 TYPE PERCENT ATTRIBUTE WEIGHT Quiz Category Weighting V V 25 25% Homework/Cla... **Category Weighting** 15 15% V V 50 **Category Weighting** Assessment 50% V Category Weighting Misc. Documents V 10 10% V If Standards Type is selected, specific weights for each standard are defined by the administrator at the course level. 8. Click Save \_ **Traditional Grade Calculations** ▶ <u>P1(1-4)</u> 9. Click dropdown to close. ▶ P2(1-4) Click the next dropdown to ▶ P58(1-4) choose the following class. ▶ P7(1-4) ▶ P8(1-4)

► ADV(1-4)

Page 2